Handleiding uitgebreid order rapport tbv ERP

— = ×

 $\oplus$ 

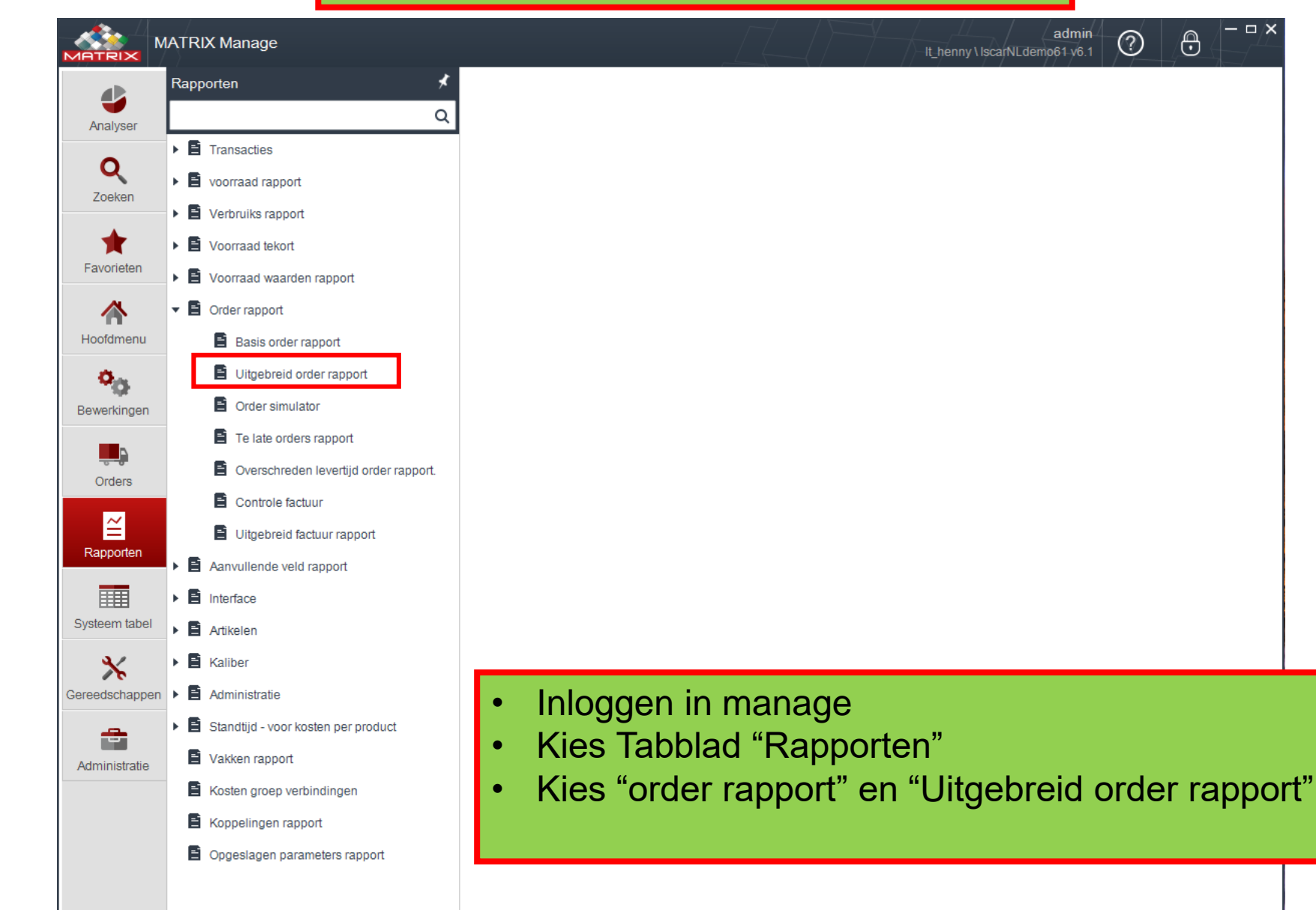

|               | MATRIX Manage                                                                                                    | ? | Ð | × |
|---------------|----------------------------------------------------------------------------------------------------|---|---|---|
| Analyser      | Uitgebreid order rapport ×                                                                                                    |   |   | ~ |
| Q<br>Zoeken   | Opgeslagen vraag sleutel: Omschrijving:<br>orders per dag                                                                                                    |   |   |   |
| Favorieten    | Type rapport     Maak rapport       Type rapport     Image: Standaard Control of Standaard Control of Standaard Control |   |   |   |
| Hoofdmenu     | Lijst + subtotaal         Alleen subtotaal                                                                                                    |   |   |   |
| Bewerkingen   | Filter Uitgebreid                                                                                                    |   |   |   |
| Orders        | Veld     Van     tot     Type soort     Datum van vandaag       Order datum     Image: Comparison of the state of the state of th                           |   |   |   |
| Rapporten     |                                                                                                    |   |   |   |
| Systeem tabel | 1                                                                                                    |   |   |   |
| Gereedschappe | en                                                                                                    |   |   |   |
| Administratie | <ul> <li>Rode kaders invullen</li> <li>Dan opslaan</li> <li>Kies tabblad "Uitgebreid"</li> </ul>                                                                                                    |   |   |   |

|                | MATRIX Manage                                                                                     | admin 🛛 🔂 🦳 🖛 🗙                 |
|----------------|---------------------------------------------------------------------------------------------------|---------------------------------|
| Analyser       | uitgebreid order rapport ×                                                                        | ~                               |
| Q<br>Zoeken    | Opgeslagen vraag sleutel: Omschrijving:                                                           |                                 |
| Favorieten     | en Type rapport (<br>Lijst (geen subtotaal)                                                       | Maak rapport<br>Standaard Lijst |
| Hoofdmenu<br>Q | enu                                                                                               |                                 |
| Bewerkinger    | gen Filter Uitgebreid                                                                             |                                 |
| Orders         | Alle condities In ieder geval een con                                                             | /eld                            |
| Rapporten      | en Simpele titel                                                                                  |                                 |
| Systeem tabe   | abel Update gebruiker:                                                                            |                                 |
| Gereedschapp   | uppaten datum:                                                                                    |                                 |
| Administratie  | <ul> <li>Simpele titel aanvinker</li> <li>Dan opslaan</li> <li>Kies tabblad "Kies velo</li> </ul> | n<br>den"                       |

|                                                                         | TRIX Manage                             | admi<br>It_henny\lscarNLdemo61.v6 | n ⑦ ð × |  |  |  |  |
|-------------------------------------------------------------------------|-----------------------------------------|-----------------------------------|---------|--|--|--|--|
|                                                                         | Uitgebreid order rapport ×              |                                   | ~       |  |  |  |  |
| Analyser                                                                | * # • • • • • •                         | rapport overzicht                 |         |  |  |  |  |
| Q                                                                       | Opgeslagen vraag sleutel: Omschrijving: |                                   |         |  |  |  |  |
| Zoeken                                                                  | orders per dag                          |                                   |         |  |  |  |  |
|                                                                         | Filteren en groeperen Kies velden       |                                   |         |  |  |  |  |
| <b>*</b>                                                                | Selecteer alles                         |                                   |         |  |  |  |  |
| Favorieten                                                              | Vold proof                              | Mobiol                            |         |  |  |  |  |
| A                                                                       | Veid haam Veid breede                   |                                   |         |  |  |  |  |
|                                                                         | ✓ Artikel code 1.00                     |                                   |         |  |  |  |  |
| Hoofdmenu                                                               | Artikel omschrijving 2,20               |                                   |         |  |  |  |  |
| ð.,                                                                     | Aantal 1,00                             | T                                 |         |  |  |  |  |
| - 10-                                                                   | Vaarde 1,00                             |                                   |         |  |  |  |  |
| Bewerkingen                                                             | PO sleutel 0,80                         |                                   |         |  |  |  |  |
|                                                                         | PO code 1,00                            |                                   |         |  |  |  |  |
|                                                                         | Order nummer 1,00                       |                                   |         |  |  |  |  |
| Orders                                                                  | Order type 1,00                         |                                   |         |  |  |  |  |
| ~                                                                       | BO Detaile                              |                                   |         |  |  |  |  |
|                                                                         | Recel 0.50                              |                                   |         |  |  |  |  |
| Rapporten                                                               | Stuks prijs                             |                                   |         |  |  |  |  |
|                                                                         | PO gegevens status 1,00                 |                                   |         |  |  |  |  |
|                                                                         | Extra artikel code 1,00                 |                                   |         |  |  |  |  |
| Systeem tabel                                                           | Artikel lange omschrijving 2,00         |                                   |         |  |  |  |  |
| *                                                                       | Leverancier artikel code, 1,00          |                                   |         |  |  |  |  |
| Gereedschappen                                                          |                                         |                                   |         |  |  |  |  |
| Gereeuschappen                                                          | 1                                       |                                   |         |  |  |  |  |
|                                                                         |                                         |                                   |         |  |  |  |  |
| Administratie                                                           | <ul> <li>Veld namen uit d</li> </ul>    | e liist selecteren                |         |  |  |  |  |
|                                                                         |                                         |                                   |         |  |  |  |  |
|                                                                         | <ul> <li>Eventueel met de</li> </ul>    | e pijlen de volgorde wijzigen     |         |  |  |  |  |
|                                                                         | <ul> <li>Dan analasa</li> </ul>         |                                   |         |  |  |  |  |
|                                                                         | • Dan opsiaan                           |                                   |         |  |  |  |  |
| <ul> <li>Via "rapport overzicht" kan ie het rapport bekilken</li> </ul> |                                         |                                   |         |  |  |  |  |
| via rapport overzient kan je net rapport bekijken                       |                                         |                                   |         |  |  |  |  |
| Daarna opslaan en sluiten                                               |                                         |                                   |         |  |  |  |  |
|                                                                         | D'aanna opelaan                         |                                   |         |  |  |  |  |

## Automatisch laten verzenden van het rapport

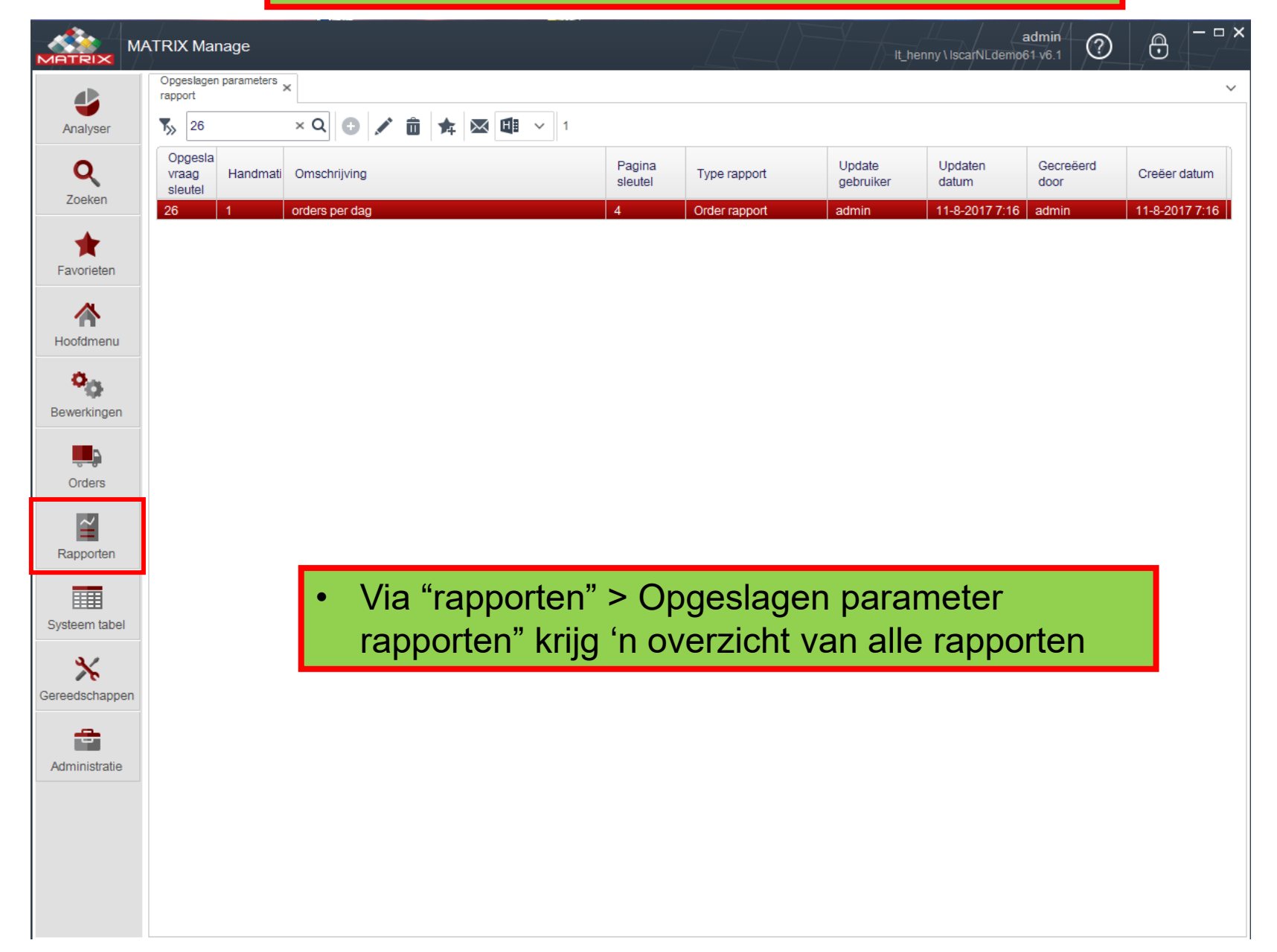

|                       | ATRIX Manage                         | e               |              |                 | ~~~~~~~~~~~~~~~~~~~~~~~~~~~~~~~~~~~~~~~ |                    | / <del> </del> /-/- | $h = \frac{\mu}{2}$  | admi<br>It_henny\BSM.v6 | n<br>1 ⑦ | ⊕ - □ ×           |
|-----------------------|--------------------------------------|-----------------|--------------|-----------------|-----------------------------------------|--------------------|---------------------|----------------------|-------------------------|----------|-------------------|
|                       | Tijdschema rappo                     | orten ×         |              |                 |                                         |                    |                     |                      |                         |          | ~                 |
| Analyser              | T <sub>30</sub> Zoek Q 💽 🖍 🛱 🛣 Щ ∨ 2 |                 |              |                 |                                         |                    |                     |                      |                         |          |                   |
| Q                     | Tijdschema<br>rapporten<br>sleutel   | Gebruikers naam | Veld<br>type | Bestand<br>naam | Omschrijving                            | Tijdschema<br>tijd | Tijdschema<br>dag   | Datum<br>laatste run | Bestemming              | Actief   | Gecreëerd<br>door |
| Zoeken                | 1                                    | admin           | pdf          | Openstaande     | Openstaande orders                      | 08:00              | ledere Maa          |                      | E-mail                  | Ja       | admin             |
| +                     | 2                                    | admin           | pdf          | Transactie ov   | Transactie overzicht                    | 07:00              | Dagelijks b         |                      | E-mail                  | Ja       | admin             |
| Favorieten            |                                      |                 |              |                 |                                         |                    |                     |                      |                         |          |                   |
|                       |                                      |                 |              |                 |                                         |                    |                     |                      |                         |          |                   |
|                       |                                      |                 |              |                 |                                         |                    |                     |                      |                         |          |                   |
| Hoofdmenu             |                                      |                 |              |                 |                                         |                    |                     |                      |                         |          |                   |
| <b>O</b> <sub>m</sub> |                                      |                 |              |                 |                                         |                    |                     |                      |                         |          |                   |
| Bewerkingen           |                                      |                 |              |                 |                                         |                    |                     |                      |                         |          |                   |
|                       |                                      |                 |              |                 |                                         |                    |                     |                      |                         |          |                   |
| <b></b>               |                                      |                 |              |                 |                                         |                    |                     |                      |                         |          |                   |
| Orders                |                                      |                 |              |                 |                                         |                    |                     |                      |                         |          |                   |
| ~                     |                                      |                 |              |                 |                                         |                    |                     |                      |                         |          |                   |
| Rapporten             |                                      |                 |              |                 |                                         |                    |                     |                      |                         |          |                   |
| Rapponen              |                                      |                 |              |                 |                                         |                    |                     |                      |                         |          |                   |
|                       |                                      |                 |              |                 |                                         |                    |                     | <u>.</u>             |                         |          |                   |
| Systeem tabel         | •                                    | Kies tat        | obla         | id "Ge          | reedschapp                              | en" >              | "Tijds              | schen                | na rapp                 | porter   | າ"                |
| 37                    |                                      | Niouw t         | iide         | chom            | n nanmakan                              |                    | <b>,</b>            |                      |                         |          |                   |
| <b>~</b>              |                                      |                 | ijus         | CHEIN           | a aannaken                              |                    |                     |                      |                         |          |                   |
| Gereedschappen        |                                      |                 |              |                 |                                         |                    |                     |                      |                         |          |                   |
|                       |                                      |                 |              |                 |                                         |                    |                     |                      |                         |          |                   |
| Administratie         |                                      |                 |              |                 |                                         |                    |                     |                      |                         |          |                   |
|                       |                                      |                 |              |                 |                                         |                    |                     |                      |                         |          |                   |
|                       |                                      |                 |              |                 |                                         |                    |                     |                      |                         |          |                   |
|                       |                                      |                 |              |                 |                                         |                    |                     |                      |                         |          |                   |
|                       |                                      |                 |              |                 |                                         |                    |                     |                      |                         |          |                   |
|                       | 4                                    |                 |              |                 |                                         |                    |                     |                      |                         |          |                   |
|                       | •                                    |                 |              |                 |                                         |                    |                     |                      |                         |          |                   |

|                           | MATRIX Manage                                                                                                    |    |
|---------------------------|----------------------------------------------------------------------------------------------------|----|
|                           | Tijdschema rapporten     X     Update tijdschema rapporten     X       17     17                                                                                                    |    |
| Q<br>Zoeken<br>Favorieten | Gebruikers naam: admin   Omschrijving: orders per dag   Omschrijving: orders per dag   Bestand naam: H:\Ontvangen orders_bestanden\orders ;***   Veld type: xml   Codering: Unicode (UTF-16).   Tijdschema dag: Dagelijks |    |
| Hoofdmenu                 | Datum laatste run: X V Actief: V<br>Henomst file: Herbenoem oud best V<br>Niet versturen/opslaan indien leeg.: V                                                                                                    |    |
| Bewerkinger<br>Orders     | Gecreëerd door:       admin creator       Update gebruiker:       admin creator       Zorg ervoor dat de automatische orders 1 un eerder gemaakt worden.                                                                  | ur |
| Systeem tabe              | Path op de server + naam bestand<br>Bijv.:<br>\\server02\msgs\MATRIX_OUT\Orders naar MKG.xml                                                                                                    |    |
| Administratie             | <ul> <li>Alle rode kaders invullen</li> <li>Daarna opslaan</li> <li>Dmv uitvoeren kan je deze opdracht testen</li> </ul>                                                                                                  |    |

## • Voorbeeld XML bestand

<?xml version="1.0"?> <NewDataSet> <OrderLine> <SUPPLIER\_CODE>06</SUPPLIER\_CODE> <ITEM\_CODE>02768561</ITEM\_CODE> <ITEM\_DESCRIPTION>XOMX 10T308TR-ME07,F40M</ITEM\_DESCRIPTION> <ORDER\_QTY>10.00</ORDER\_QTY> <LINE\_SYSTEM\_VALUE>68.90</LINE\_SYSTEM\_VALUE> </OrderLine> <OrderLine> <SUPPLIER\_CODE>06</SUPPLIER\_CODE> <ITEM\_CODE>02566502</ITEM\_CODE> <ITEM\_DESCRIPTION>ACET 150612TR-M11,MP2500</ITEM\_DESCRIPTION> <ORDER\_QTY>50.00</ORDER\_QTY> <LINE SYSTEM VALUE>561.80</LINE SYSTEM VALUE> </OrderLine> <OrderLine> <SUPPLIER\_CODE>07</SUPPLIER\_CODE> <ITEM\_CODE>50968101</ITEM\_CODE> <ITEM\_DESCRIPTION>N-SR.10,0.Z4.35°.R.R0,5.HB.L Ti1010</ITEM\_DESCRIPTION> <ORDER\_QTY>3.00</ORDER\_QTY> <LINE\_SYSTEM\_VALUE>0.00</LINE\_SYSTEM\_VALUE> </OrderLine> <OrderLine> <SUPPLIER\_CODE>07</SUPPLIER\_CODE> <ITEM\_CODE>11610074</ITEM\_CODE> <ITEM\_DESCRIPTION>WPC-UNI.7,40.R.5D.IK.DIN6535.HB TIALN</ITEM\_DESCRIPTION> <ORDER\_QTY>4.00</ORDER\_QTY> <LINE\_SYSTEM\_VALUE>0.00</LINE\_SYSTEM\_VALUE> </OrderLine> </NewDataSet>